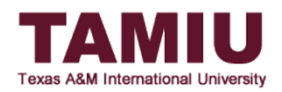

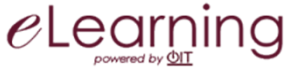

# Unapproving Grades on Blackboard from Grade Approval and Transfer Process

This process allows faculty to unapprove final grades in Blackboard during the Registrar's open window if a has changed and needs to be re-approved and transferred.

\*IMPORTANT: After grades are unapproved, your grades will NOT be submitted automatically. Final grades will **only** be submitted when you, the instructor, click on the **Approve Grades** button.

The instructor of record will be responsible for unapproving the final grades for the class. Grading Assistants and Teaching Assistants will not be able to unapprove grades.

Recommended web browsers: Solution Firefox or Contraction Google Chrome. **Do NOT** use Solution Safari.

### STEP 1:

A. In Full Grade Center, hover over the Manage tab at the top and select Grade Approval and Transfer.

| Create Column         | Create Calcul           | lated Column 🗸                                                     | Manage 🗸 🛛 Re                                                                                                    | eports 🗸                                  |                                                             |                                                                    | Filter                                                      | Work Off                      |
|-----------------------|-------------------------|--------------------------------------------------------------------|----------------------------------------------------------------------------------------------------|-------------------------------------------|-------------------------------------------------------------|--------------------------------------------------------------------|-------------------------------------------------------------|-------------------------------|
| Grade Information Bar | Email ≫<br>♥ First Name | Weighted Tota                                                      | Grading Periods<br>Grading Schemas<br>Grading Color Codes<br>Categories<br>Smart Views                                    |                                           | Sort Columns By:                                            | Layout Position                                                    | Order:<br>Last Saved:April 19<br>Midterm Exa                | scending<br>9, 2016 1:38<br>m |
|                       |                         | 100.00%<br>71.80%<br>60.00%<br>0.00%<br>64.20%<br>74.20%<br>84.20% | Column Organization<br>Row Visibility<br>Send Email<br>Grade Approval and T<br>McGraw-Hill Connect<br>McGraw-Hill Connect | ransfer<br>Reports<br>To Do List<br>80.00 | 100.00<br>60.00<br>69.00<br>0.00<br>62.00<br>72.00<br>82.00 | 100.00       70.00       70.00       64.00       74.00       84.00 | 100.00<br>80.00<br>80.00<br>0.00<br>66.00<br>76.00<br>86.00 |                               |
|                       | ł                       | 94.40%<br>73.00%<br><br><br>                                       | A<br>C<br><br><br>                                                                                                    | 90.00<br>45.00<br><br>                    | 92.00<br>65.00<br><br><br>                                  | 94.00<br>75.00<br><br>                                             | 96.00<br>85.00<br><br><br>                                  |                               |

B. Click the **check box next to the Course ID** and then click the **Grade Column Approval and Transfer** button to select the column that you will be transferring over. Do not click on Unapprove Grades yet.

| ID       Equal to       BA3320202SP16       All       And Date<br>Created       Before       05/25/2016       Download         Image: State       Course ID       Course Name       Date Created       Term       Action Date       Last Updated By       Approval Status         Image: BA3320202SP16       BA 3320 202 SP16 - International       4/14/16 10:43 AM       SP16       5/25/16 8:04 AM       tonyramz_admin       Unapproved         Image: Displaying 1 to 1 of 1 items       Show AII       Edit Paging | Course G<br>Search and selec | irade App<br>et courses to app | <b>proval and Trans</b><br>prove or unapprove grades. | fer                       |                                                                                            |   |
|----------------------------------------------------------------------------------------------------|------------------------------|--------------------------------|-------------------------------------------------------|---------------------------|--------------------------------------------------------------------------------------------|---|
| State       Course ID       Course Name       Date Created       Term       Action Date       Last Updated By       Approval Status         BA3320202SP16       BA 3320 202 SP16 - International       4/14/16 10:43 AM       SP16       5/25/16 8:04 AM       tonyramz_admin       Unapproved         Displaying 1 to 1 of 1 items       Show AII       Edit Paging                                                                                                    | ID +                         | Equal to 🔻                     | BA3320202SP16                                         | All  And Date Created     | Before    O5/25/2016   Go  Download  Excel                                                 |   |
| BA3320202SP16 BA 3320 202 SP16 - International 4/14/16 10:43 AM SP16 5/25/16 8:04 AM tonyramz_admin Unapproved Displaying 1 to 1 of 1 items Show All Edit Paging                                                                                                    | Status Co                    | ourse ID 🛆                     | Course Name                                           | Date Created Term         | Action Date Last Updated By Approval Status                                                |   |
|                                                                                                    | В                            | A3320202SP16                   | BA 3320 202 SP16 - Internatio                         | nal 4/14/16 10:43 AM SP16 | 5/25/16 8:04 AM tonyramz_admin Unapproved Displaying 1 to t of 1 items Show AI Edit Paging |   |
|                                                                                                    |                              | _                              |                                                       |                           |                                                                                            | B |

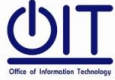

Instructional Technology and Distance Education Services

Page 1 of 2

Killam Library 259 Phone: (956) 326-2792 E-mail: elearning@tamiu.edu

Blackboard

### Step 2: Choose to unapprove WHOLE class or INDIVIDUAL students

## • WHOLE Class

For unapproving all grades at once, click the **(term) Uconnect FINAL GRADE checkbox** to select the column and then click the **Unapprove Grades** button on the bottom to unapprove all of the grades in your gradebook.

| Grade Column Approval a<br>elect gradable items to approve or unapprove | nd Transfer    |                          |                       |                         |
|-------------------------------------------------------------------------|----------------|--------------------------|-----------------------|-------------------------|
| 🗌 Grade Column Name 🛆                                                   | Course ID      | Action Date              | Last Updated By       | Approval Status         |
| SP18 UConnect MIDTERM GRADE                                             | BA3320202SP16  |                          |                       | Unapproved              |
| SP16 UConnect FINAL GRADE                                               | BA3320202SP16  | 4/12/17 9:48 AM          | tonyrame_admin        | Approved                |
|                                                                         | Back Refresh E | xtract Grades Approve Gr | ades Unapprove Grades | Grade Approval and Tran |

The Approval Status will change from *Approved* to *Unapproved*. Make your grade changes on Blackboard Grade Center.

# • INDIVIDUAL Students

If you do not want to unapprove all of your student's grades, you can unapprove them one at a time. Click the **(term)** Uconnect FINAL GRADE checkbox to select the column. Instead of clicking on the Unapprove Grades button, click on the Grade Approval and Transfer button.

| Grade Column Approval a                      |        |               |                |                |                  |                          |
|----------------------------------------------|--------|---------------|----------------|----------------|------------------|--------------------------|
| elect gradable items to approve or unapprove | ε.     |               |                |                |                  |                          |
| /                                            |        |               |                |                |                  |                          |
| 🔄 Grade Column Name 🛆                        | Course | ID            | Action Date    |                | Last Updated By  | Approval Status          |
| SP16 UConnect MIDTERM GRADE                  | BA3320 | BA3320202SP16 |                |                |                  | Unapproved               |
| SP16 UConnect FINAL GRADE                    | BA3320 | BA3320202SP16 |                | 1:32 AM        | tonyramz_admin   | Unapproved               |
|                                              |        | []            | [              |                |                  |                          |
|                                              | Back   | Refresh       | Extract Grades | Approve Grades | Unapprove Grades | Grade Approval and Trans |

Next, select the students' names whose grade you want to unapprove by **clicking on the checkbox next to their name** and then clicking on the **Unapprove Grades button** on the bottom of the page.

| Gr   | ade Approv              | al and Trai     | nsfer             |               |                |                |                     |                    |                    |
|------|-------------------------|-----------------|-------------------|---------------|----------------|----------------|---------------------|--------------------|--------------------|
| Sele | ct grades to approve    | e or unapprove. |                   |               |                |                |                     |                    |                    |
|      | Grade Column<br>Name 🛆  | Course ID       | Username          | First<br>Name | Last<br>Name   | Student<br>Id  | Action<br>Date      | Last Updated<br>By | Approval<br>Status |
|      | UConnect FINAL<br>GRADE | 0011000000010   | -uniteresting     | Spille        | Tester         | /60112203      | 4/12/17 10:00<br>AM | tonyramz_admin     | Extracted          |
|      | UConnect FINAL<br>GRADE |                 | Service reactions | -isenalitie   | Caragent       | 4875885        | 4/12/17 10:00<br>AM | tonyramz_admin     | Extracted          |
|      | UConnect FINAL<br>GRADE | 0001000000010   | manualit_scame    | (Manual)      | States         | /400086581     | 4/12/17 10:00<br>AM | tonyramz_admin     | Extracted          |
|      | UConnect FINAL<br>GRADE | (84),7390000761 | (hapolitera)      | (Trap)        | Weiner         | 4011038        | 4/12/17 10:00<br>AM | tonyramz_admin     | Extracted          |
|      | UConnect FINAL<br>GRADE | 0011000000010   | distant, recent   | Teaster       | ii Meess       | /60036348      | 4/12/17 10:00<br>AM | tonyramz_admin     | Extracted          |
|      | UConnect FINAL<br>GRADE | BACTOROLUMINA   | materia annan     | Million       | (Recent)       |                | 4/12/17 10:00<br>AM | tonyramz_admin     | Extracted          |
|      |                         |                 | Back              | Refresh       | Extract Grades | Approve Grades | Unapprove Gra       | ades) Grade Appr   | oval and Transfer  |

#### STEP 3: (Optional) Re-approve Grades

If needed, re-approve grades either as WHOLE class or INDIVIDUAL students. Refer to the appropriate guides available on our website: <u>http://www.tamiu.edu/distance/technology/blackboard/grade-center.shtml</u>

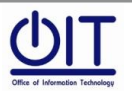

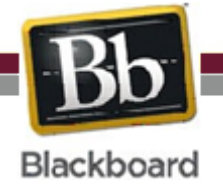